## <u>แบบบันทึกการแลกเปลี่ยนเรียนรู้ (KM)</u> ของชุมชนนักปฏิบัติห้องสมุด (Library COP) <u>วันศุกร์ที่ 1 เมษายน 2559</u>

### <u>การสืบค้นฐานข้อมูล EBSCOhost</u> <u>โครงการพัฒนาเครือข่ายระบบห้องสมุดในประเทศไทย (Thailis)</u>

โครงการพัฒนาเครือข่ายระบบห้องสมุดในประเทศไทย (ThaiLIS) สำนักงานคณะกรรมการการ อุดมศึกษา (สกอ.) กระทรวงศึกษาธิการ ได้ดำเนินการบอกรับสมาชิกฐานข้อมูลอิเล็กทรอนิกส์เพื่อการสืบค้น จากบริษัท EBSCO ในปี 2559 จำนวน 6 ฐานข้อมูล ดังนี้

- 1. Academic Search Complete (สหสาขา)
- 2. Communication & Mass Media Complete (นิเทศศาสตร์)
- 3. Computer & Applied Sciences Complete (คอมพิวเตอร์)
- 4. Education Research Complete (การศึกษา)
- 5. **H.W. Wilson** (สหสาขา)
- 6. eBook Collection (หนังสือออนไลน์)
- และทดลองใช้ Food Science Source (อุตสาหกรรมอาหาร)

จากการค้นหาฐานข้อมูลทั้งหมดที่มีได้ด้วย One Search โดยเลือกสืบค้นได้ตามสาขาวิชาที่ต้องการ และใช้การสืบค้น Advance Search เพื่อจำกัดผลลัพธ์ให้แคบลง สำหรับบทความในรูปแบบ HTML สามารถ แปลภาษาและอ่านออกเสียงได้ การทำอ้างอิงผ่านฟังก์ชั่น Cite การใช้งานบัตรห้องสมุด Online โดยการเลือก เก็บข้อมูลไว้ใน Folder ส่วนตัวและสั่งงานทาง Email ได้ การตั้งเตือนเมื่อมีข้อมูลใหม่ๆเกี่ยวกับหัวข้อที่สนใจ การดาวน์โหลด eBooks (Offline) โดยไม่ต้องต่อ Internet และการเข้าใช้ฐานข้อมูลผ่านทางโทรศัพท์มือถือ

โดยการใช้ฐานข้อมูล EBSCOhost ในรูปแบบการสืบค้นพื้นฐานแบบ Google Search สามารถสืบค้น ฐานข้อมูลได้จากทุกที่ เพื่อให้บริการและแนะนำแก่นักศึกษา คณาจารย์ นักวิจัย และบุคลากรในหน่วยงานได้ อย่างมีประสิทธิภาพ

นายธีรพัฒน์ จำลองพิมพ์ นักเอกสารสนเทศปฏิบัติการ ห้องสมุดพระนครเหนือ มหาวิทยาลัยเทคโนโลยีราชมงคลพระนคร

## <u>การเข้าใช้ฐานข้อมูลด้วย One Search</u>

| เข้าได้ที่เว็บไซต์      | http://search.ebscohost.com |
|-------------------------|-----------------------------|
| 60 167 1 16 2 0 6 0 7 1 | mup.//seurch.eosconost.com  |

| User ID       | mutp                                                                 |                                               |
|---------------|----------------------------------------------------------------------|-----------------------------------------------|
| Password      | I                                                                    |                                               |
|               | Login<br>Shiholah Login Dowellihers Login                            |                                               |
|               | Supported Browers<br>Recommended minimum screen resolution: 1024-768 |                                               |
| าเข้าใช้จากภา | ยนอกสถาบันต้อง Login เข้าระบบ                                        | Learn more about                              |
|               | utp และ Password · library                                           | EBSCO Information Services Product & Services |

EBSCOhost Research Databases

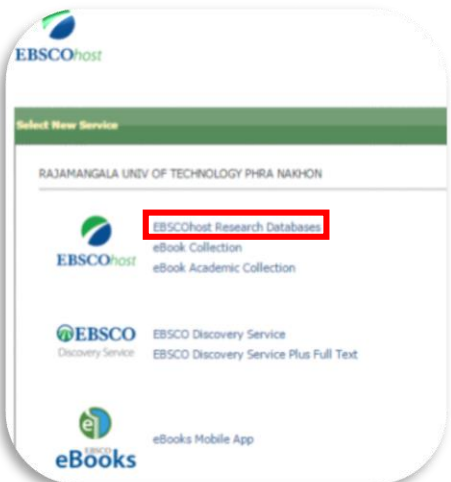

# เลือกสืบค้นฐานข้อมูลตามสาขาวิชา คลิก Continue

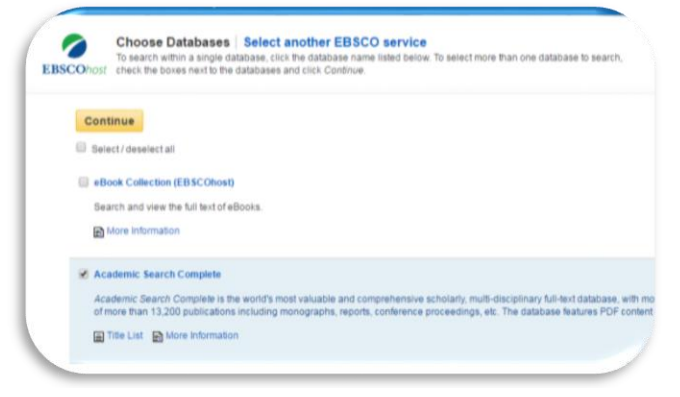

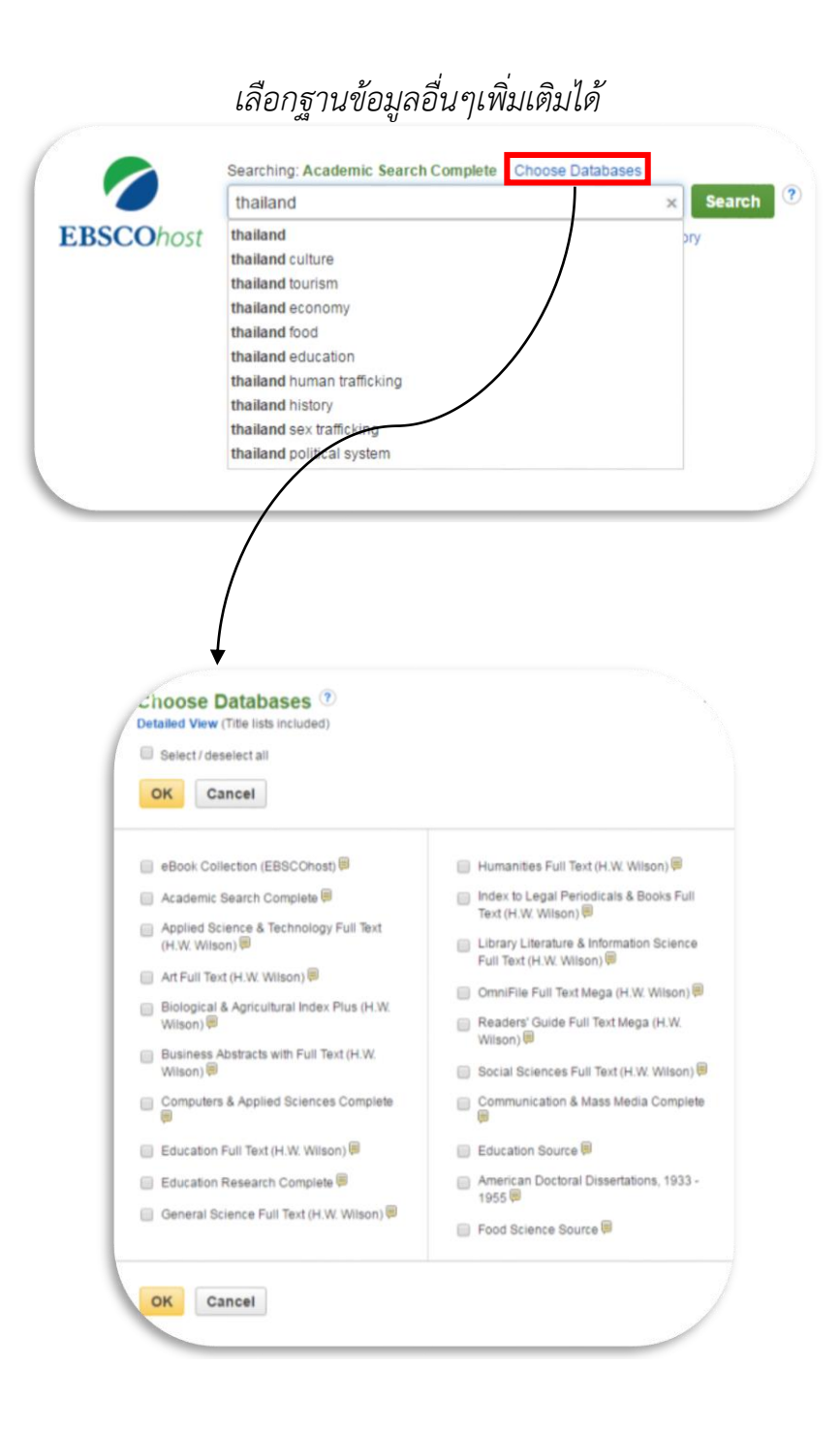

### <u>การสืบค้นขั้นสูง Advance Search เพื่อจำกัดผลลัพธ์ให้แคบลง</u>

เลือก Advance Search

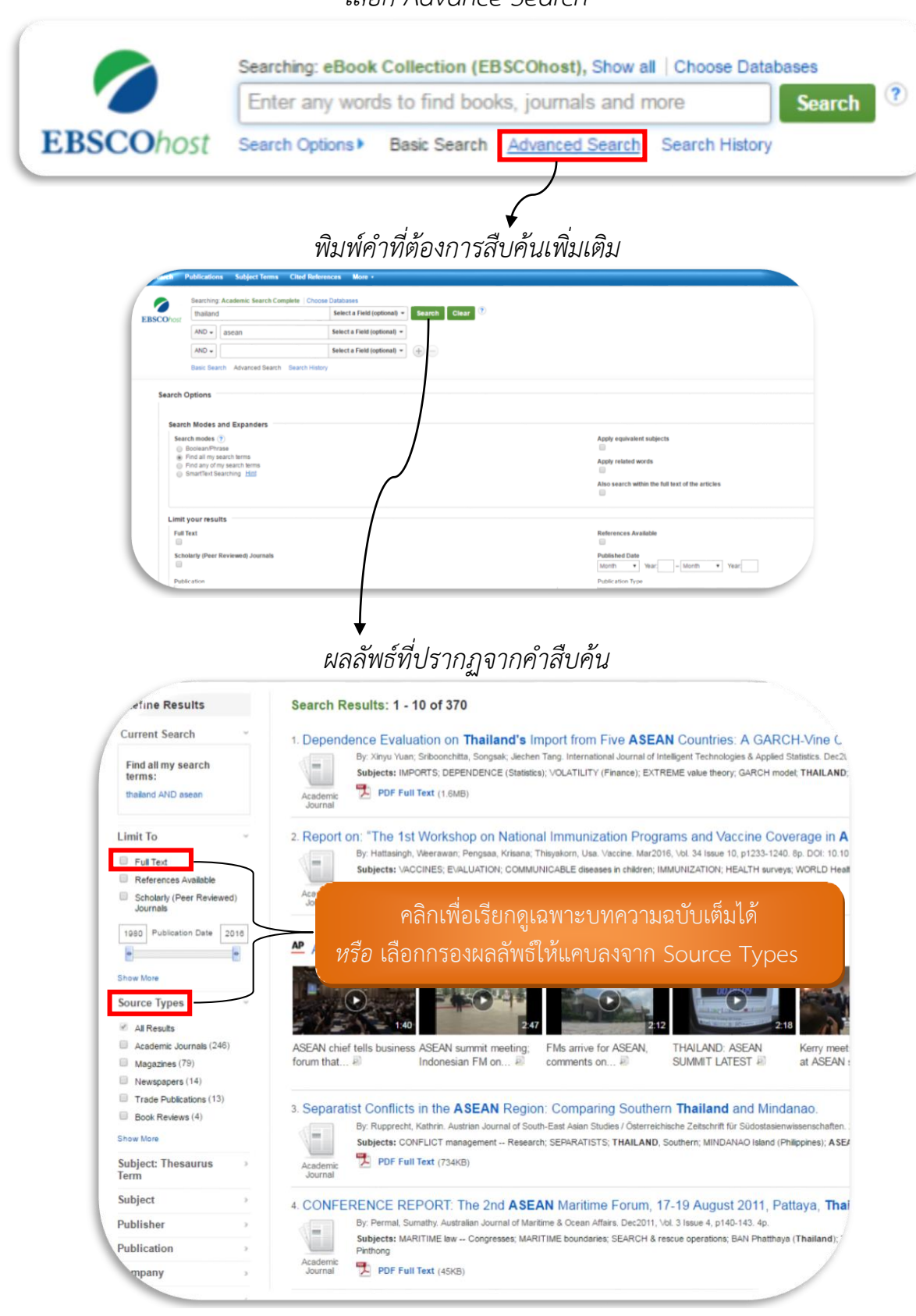

#### <u>การใช้ฟังก์ชั่นแปลภาษา อ่านออกเสียง บทความ รูปแบบ HTML</u>

#### ผลลัพธ์ที่แสดงเป็นรูปแบบ HTML

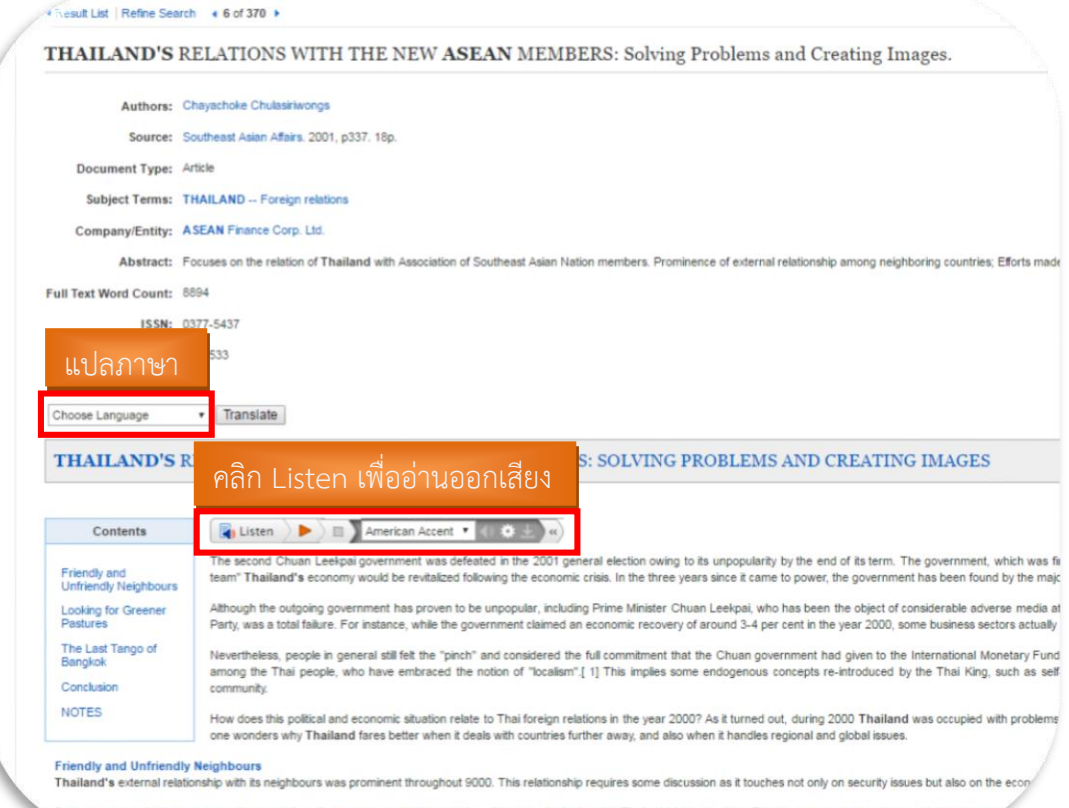

Perhaps one can better appreciate these relations if one understands the meaning of the term "neighbour" in Thai, which is peun-ban. This term does not merely mean "a person non, successfully caused much resentment among some of Thailand"s neighbours. Therefore it makes one wonder if the term peun-ban can still be applied

#### เลือกเฉพาะข้อความให้อ่านออกเสียงได้

| Contents                                            |                                                                                                    |                                                                                                    |                                                               |                                                                                                    |
|-----------------------------------------------------|----------------------------------------------------------------------------------------------------|----------------------------------------------------------------------------------------------------|---------------------------------------------------------------|----------------------------------------------------------------------------------------------------|
| Friendly and<br>Unfriendly<br>Neighbours            | 1) ไฮไลท์ข้อ                                                                                                    | เความที่ต้องการ                                                                                                    | he end o<br>hic crisis.                                       | I its term. The government, which was first elected in Late 1997, was at first halled as a saviour as there<br>In the three years since it came to power, the government has been found by the majority of the po                                                                                                    |
| Looking for Greener<br>Pastures                     | 2) คลิกขวา                                                                                                    | เลือก Listen อ่านออกเสียง                                                                                                    | as been t<br>med an e                                         | the object of considerable adverse media aftention, this does not mean that the overall performance o<br>economic recovery of around 3-4 per cent in the year 2000, some business sectors actually fared betta                                                                                                    |
| The Last Tango of                                   |                                                                                                    |                                                                                                    |                                                               |                                                                                                    |
| Bangkok                                             |                                                                                                    |                                                                                                    |                                                               |                                                                                                    |
| Bangkok<br>Conclusion<br>NOTES                      | inward-looking neo-nationalis<br>reliance on consumerism and rd                                                                                                    | people, who have embraced the notion of floca                                                                                                    | nt had gi<br>lism".[ 1] This in                               | ven to the International Monetary Fund (IMF) as a mere sell-out of the country to foreigners. This has g<br>pplies some endogenous concepts re-introduced by the Thai King, such as self-sufficiency and self-                                                                                                    |
| Bangkok<br>Conclusion<br>NOTES                      | November 2000 people in generation<br>inward-looking neo-nationalis<br>reliance on consumerism and ind<br>How does this political and economic                                                                                                    | people, who have embraced the notion of "oca<br>Usten bill for the traditional rural community.                                                                                                    | ed out, during 2                                              | ven to the international Monetary Fund (IMF) as a mere sell-out of the country to foreigners. This has g<br>inplies some endogenous concepts re-introduced by the Thai King, such as self-sufficiency and self-<br>2000 [Thailand was occupied with problems concerning Myanmar and Laoa, while he stats of its rola                                                                                                    |
| Conclusion<br>NOTES                                 | Normand-looking neo-nationalist<br>reliance on consumerism and<br>How does this political and econor<br>other neighbours was comparate                                                                                                    | people, who have embraced the notion of "oca<br>is listen ) a fair the traditional rural community.<br>Second that breight relations in the year/200007 As it ium<br>desain                                                                                                    | nt had gi<br>lism" [ 1] This ir<br>ed out, during 2<br>Ctrl+C | ven to the International Monetary Fund (IMF) as a mere sell-out of the country to foreigners. This has g<br>pplies some endogenous concepts re-introduced by the Thai King, such as self-sufficiency and self-<br>some internet was occupied with problems concerning Myanmar and Laos, while the state of its rela-<br>ancy, and also when it handles regional and global issues.                                                                                                    |
| Bangkok<br>Conclusion<br>NOTES                      | inward-looking neo-nationalis are<br>reliance on consumerism and an<br>How does this political and econo-<br>sther neighbours was compared.<br>Neighbours                                                                                                    | Decision of the second second  | ed out, during 2<br>Ctrl+C                                    | ven to the International Monetary Fund (IMF) as a mere sell-out of the country to foreigners. This has g<br>pplies some endogenous concepts re-introduced by the Thai King, such as self-sufficiency and self-<br>000 [Thailand Was occupied with problems concerning Myanmar and Laoo, while the stats of its relation of plotal issues]                                                                                                    |
| Friendly and Unfriendly<br>Thailand's external rela | Invariation proposed performance<br>invariation of the performance of the performance<br>plane on consumerism and of<br>the relighbours was compared<br>invariant of the performance<br>the relighbours was promi-<br>tionship with its neighbours was promi- | Existence of the second second | ed out, during a<br>Ctrl+C<br>Ctrl+P                          | ven to the International Monetary Fund (IMF) as a mere sell-out of the country to foreigners. This has g<br>pplies some endogenous concepts re-introduced by the Thai King, such as self-outficiency and self<br>cool (Thailend twas locupied with problems concerning Myanmar and Laos, while the state of his rela-<br>recy, and also when it handles regional and global sources<br>security issues but also on the economic well-being and social matters affecting Thailand and its per |

Thaland's sour relations with its neighbour to the west, namely. Myanmar (or Burna), began in the 1960s under the Ne Vin regime when Myanmar suspected that the Thal Government, through its humanitarian policy, was giving support to the Queen into Thaliand As the minority issue was at the core of Myanmar's security, this became a serious concern throughout the past thirty years. In recent times, the relationship between the two countries reached its lowest ebb after the segent " and the the segent of the Queen and the segent and the segent and the segment and the segment

## <u>การทำอ้างอิง Citation ผ่านฟังก์ชั่น Cite</u>

#### การทำอ้างอิงแบบ Copy & Paste

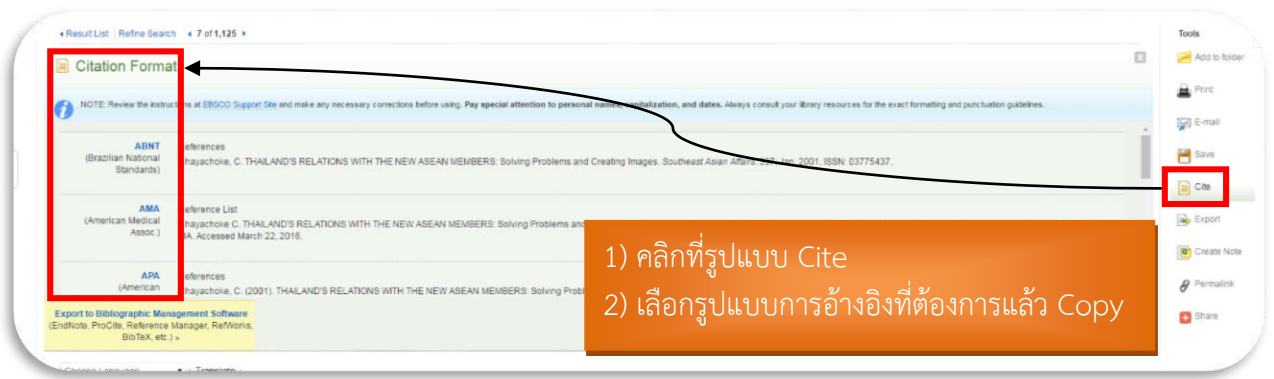

#### การทำอ้างอิงผ่านฟังก์ชั่น Export

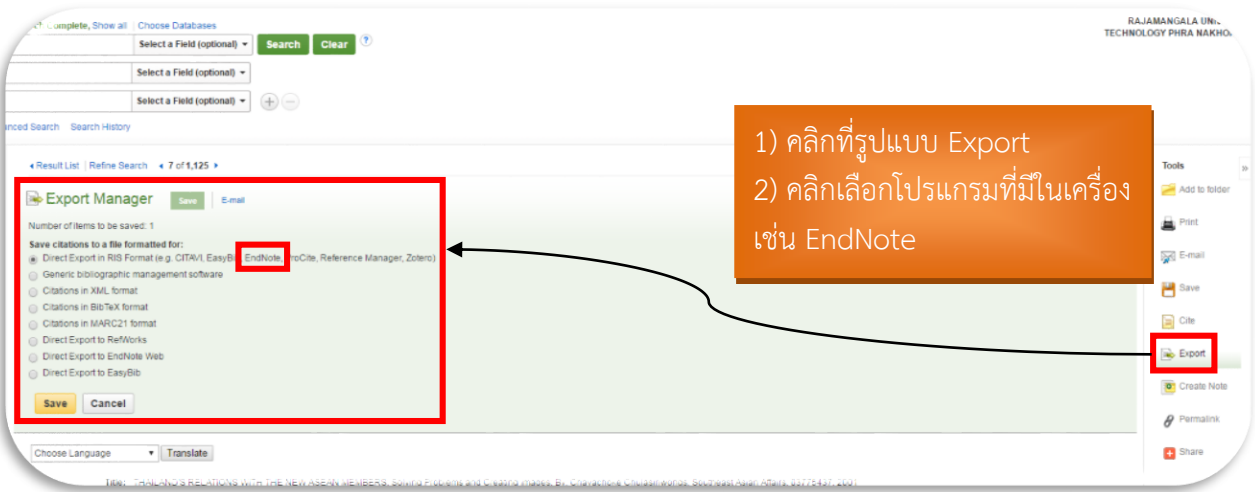

## <u>การเปิดบัตรห้องสมุดออนไลน์ (Open Folder)</u>

เข้าที่ Sign In แล้ว Create a new Account เพื่อกรอกข้อมูลเปิดบัตรห้องสมุดใหม่ จากนั้นกรอก Username และ Password เพื่อ Login เข้าระบบ

| < Back                                  |                                                         |
|-----------------------------------------|---------------------------------------------------------|
| User Name                               |                                                         |
| theerapat.c                             | Sign in to access your personalized account.            |
| Password                                | ✓ Save preferences                                      |
|                                         | ✓ Organize your research with folders                   |
|                                         | ✓ Snare your loiders with others ✓ View others' folders |
| Login Create a new Account              | ✓ Save and retrieve your search history                 |
| Load Preferences from My EBSCOhost      | ✓ Create email alerts and/or RSS feeds                  |
| E condition of the first and the second | ✓ Gain access to your saved research remotely           |

## <u>การเก็บข้อมูลไว้ในบัตรห้องสมุด Folder ส่วนตัว</u>

|                                                                                                    |                                   |             |              | and the second second second second second second second second second second second second second second second |                                                                                                    |
|----------------------------------------------------------------------------------------------------|-----------------------------------|-------------|--------------|----------------------------------------------------------------------------------------------------|----------------------------------------------------------------------------------------------------|
|                                                                                                    |                                   |             | SmOt         | Update My Acco                                                                                                   | un Not Theerapat? agn in.                                                                                |
| 1) คลิกเลือกที่ด้านท้ายของบทความเพื่อเก็บไว้ในบั<br>2) เปิด Folder ดูบทความที่เก็บไว้ในบัตรห้องสมุด                                                                                                    | ตรห้องสมุด                        |             |              |                                                                                                    | RAJAMANGALA UNIV<br>TECHNOLOGY PHRA NAKHO                                                                |
| H3, Vol. 12 Issue 1, p1-13. 13p. DOI: 10.1186/1475-2875-12-390. , Database: Academic Search Complete<br>leases; PUBLIC health surveillance; AKAIKE information criterion; <b>THAILAND</b> ; WCRLD Health Organization                                 |                                   | Relevance + | Page Options | • E Share •                                                                                                    | Folder has items Using search queries fo Report on: "The 1st Dependence Evaluation on Go to: Folder View |
| ustice in Thailand A case history from Bangkok.<br>285-301. 17p. DOI: 10.5367/seer.2014.0215., Database: Academic Search Complete<br>L science research; Other Community Housing Services; Research and Development in the Social Sciences and Humani | ties; THAILAND Politics & governm | ent         |              |                                                                                                    | Find Mare                                                                                                |

# <u>การสั่งงานทาง Email ผ่าน Folder ส่วนตัว</u>

#### เปิด Folder ส่วนตัว

| Note:     Note:                                                                                                    |                                                                                                    |                                                                                                    |                                                                                                    |                                                                                                    | Up                                                             | date my recount                                    |                                                                                                    |
|----------------------------------------------------------------------------------------------------|----------------------------------------------------------------------------------------------------|----------------------------------------------------------------------------------------------------|----------------------------------------------------------------------------------------------------|----------------------------------------------------------------------------------------------------|----------------------------------------------------------------|----------------------------------------------------|----------------------------------------------------------------------------------------------------|
| 1) nâniăanurearună făranta ale ale ale ale ale ale ale ale ale al                                                                                                    | ions • Images • More •                                                                                                    |                                                                                                    |                                                                                                    | S                                                                                                    | ign Out   📇 Folder                                             | Preferences L                                      | anguages • Help                                                                                        |
| 1) AGALGAOUUNACIUMÍNOSANISKI   2) AGANÍ Email <b>Control Extention on taland import hom Fix AEEM Contrat.</b> A OACH-Vine Copiel Model Appread. <b>Control Extention on taland import hom Fix AEEM Contrat.</b> A OACH-Vine Copiel Model Appread. <b>Control Extention on taland import hom Fix AEEM Contrat.</b> A OACH-Vine Copiel Model Appread. <b>Control Extention on taland import hom Fix AEEM Contrat.</b> A OACH-Vine Copiel Model Appread. <b>Control Extention on taland import hom Fix AEEM Contrat.</b> A OACH-Vine Copiel Model Appread. <b>Control Extention on taland import hom Fix AEEM Contrat.</b> A OACH-Vine Copiel Model Appread. <b>Control Extention on taland import hom Fix AEEM Contrat.</b> A OACH-Vine Copiel Model Appread. <b>Control Extention on talando import hom Fix AEEM Contrat.</b> A OACH-Vine Copiel Model Appread. <b>Control Extention on talando import hom Fix AEEM Contrat.</b> A OACH-Vine Copiel Model Appread. <b>Control Extended on the Model Important and Appread Distant Address Bale.</b> Model <b>Control Extended on talance import hom Fix AEEM Contrat.</b> A OACH-Vine Copiel Model Appread. <b>Control Extended on talance import hom Fix AEEM Contrat.</b> A OACH Vine Copiel Model Appread. <b>Control Extended on talance import hom Fix AEEM Contrat.</b> A OACH Vine Copiel Model Appread. <b>Control Extended on talance import hom Fix AEEM Contrat.</b> A OACH Vine Copiel Model Appread. <b>Control Extended on talance import hom Fix AEEM Contrat.</b> A OACH Vine Copiel Model Appread. <b>Control Extended on talance import hom Fix AEEM Contrat.</b> A OACH Vine Copiel Model Appread. <b>Control Extended on talance import hom Fix AEEM Contrat.</b> A OACH Vine Copiel Model Appread. <b>Control Extended on talance import hom Fix AEEM Contrat. Control Extended on talance import hom Fix AEEM Contrat. Control Extended on talant as an oncolume on talant appread. Control Extended on talant as an oncolume on talant ap</b>                                                                                                    |                                                                                                    |                                                                                                    |                                                                                                    |                                                                                                    |                                                                | TEC                                                | RAJAMANGALA UNIV O<br>CHNOLOGY PHRA NAKHO                                                              |
| 1) añadamunnansidióannada   2) nándi Email   Pertones Estadado en Tablada import hone As ASEA Accurates. A dARCH-Yone Copia Mod Appreach. Per ten como en ten de aname de aname de a                                                                                                    |                                                                                                    |                                                                                                    |                                                                                                    |                                                                                                    |                                                                |                                                    |                                                                                                    |
| 2) Solid Enail                                                                                                    | 1) คลิกเลือกเ                                                                                                    | เทคาาแที่ต้องการส่ง                                                                                                    |                                                                                                    |                                                                                                    |                                                                |                                                    |                                                                                                    |
| 2) AGANÁ Email       Unit in production         2) AGANÁ Email       Unit in the information in production in the ASEAN Counties. A AARCH-Vine Copula Model Agenesi.         2) And the information in production in the ASEAN Counties. A AARCH-Vine Copula Model Agenesi.       Information in the Asean Agenesia Model. Agenesia Model Agenesia         2) And the information in the AsEAN Counties. A AARCH-Vine Copula Model Agenesia.       Information in the Asean Agenesia Model. Agenesia Model. Agenel. Agenesia Model. Agenesia Model. Agenesia                                                                                                    |                                                                                                    |                                                                                                    |                                                                                                    |                                                                                                    |                                                                |                                                    | 🚔 Print                                                                                                |
| Percent Extantion Instantishington funge Alexel update and and and and and and and and and and                                                                                                    | 2) คลิกที Em                                                                                                    | ail                                                                                                    |                                                                                                    |                                                                                                    | Name 🗸                                                         | Page Options -                                     | E-mail                                                                                                 |
| Concernence   Concernence    Concernence   Concernence   Concernence   Concernence   Concernence   Concernence   Concernence   Concernence   Concernence   Concernence   Concernence   Concernence   Concernence   Concernence    Concernence   Concern                                                                                                    |                                                                                                    |                                                                                                    |                                                                                                    |                                                                                                    |                                                                |                                                    | - Pierras File                                                                                         |
| Image: Start Start                                                                                                    | 🔲 I. Dependence Evaluation                                                                                                    | n on Thailand's Import from Five ASEAN Countries: A GARC                                                                                                    | H-Vine Copula Model Approach.                                                                                                    |                                                                                                    |                                                                |                                                    | Ethort                                                                                                 |
| Portage in the second of the second of                                                                                                    | By: Xinyu Yuan; Sr<br>Subjects: IMPORT                                                                                                    | /boonchilta, Songsak; Jiechen Tang, International Journal of Intelligent Technologies & Ap<br>IS; DEPENDENCE (Statistics); VOLATILITY (Finance); EXTREME value theory; GARCH m                                                                                            | plied Statistics. Dec2014, Vol. 7 Issue 4, p339-352. 14<br>odel; THAILAND; ASEAN                                                                   | 4p. DOI: 10.6148/JJITAS 2014.0704.04. , Data                                                                          | ibase: Academic Search (                                       | Complete                                           |                                                                                                    |
| 2 1 Peper on "The 19 Workshop on National Immunization Programs and Valchie Coverage in ASEAN Counties. April 20. 2015 Petation. The Asea and the Asea and th                                                                                                    | Academic<br>Journal                                                                                                    | t (1.6MB)                                                                                                    |                                                                                                    |                                                                                                    |                                                                |                                                    |                                                                                                    |
| 1. Sector The 1st UNDEXADE ON ADDRAID PROGRAMS and VECINE Coverage in ASEAN Counters, April 302, 2015, Public Vector Vector                                                                                                    |                                                                                                    |                                                                                                    |                                                                                                    |                                                                                                    |                                                                |                                                    | -                                                                                                    |
| Static     Static                                                                                                    | 2. Report on: "The 1st Wo                                                                                                    | rkshop on National Immunization Programs and Vaccine Cov                                                                                                    | rerage in ASEAN Countries, April 30                                                                                                    | , 2015, Pattaya, Thailand".                                                                                           |                                                                | Q                                                  |                                                                                                    |
| Martin       Updet My Accourt       Not Thermory Particulations         Statich       Subject Terms       Publications       Images • More •         Search       Subject Terms       Publications       Images • More •         E-mail Manager ◆       Subject Terms to be e-mailed 1       Images • More •         Number of Terms to be e-mailed 1       Images • Comments       Images • Comments         Subject 1       Images • Comments       Images • Comments         Subject 1       Images • Comments       Images • Comments         Subject 1       Images • Comments       Images • Comments         Subject 1       Images • Comments       Images • Comments         Subject 1       Images • Comments       Images • Comments         Subject 1       Images • Comments       Images • Comments         Subject 1       Images • Comments       Images • Comments         Subject 1       Images • Comments       Images • Comments         Images • Comments       Images • Comments       Images • Comments         Images • Comments       Images • Comments       Images • Comments         Images • Comments       Images • Comments       Images • Comments         Images • Comments       Images • Comments       Images • Comments         Images • Comments                                                                                                    | Subjects: VACCIN                                                                                                    | erawan; Pengsaa, Knsana; Thisyakom, Usa, Vaccine, Mar2016; Vol. 34 Issue 10, p1233-<br>IES; EVALUATION; COMMUNICABLE diseases in children; IMMUNIZATION; HEALTH sun                                                                                                    | 1240. 8p. DOI: 10.1016/j.vaccine.2016.01.014, , Data<br>eys; WORLD Health Organization; Pharmaceutical a                                           | base: Academic Search Complete<br>nd medicine manufacturing; Drugs and Drug                                           | gists' Sundries Merchant 1                                     | Wholesalers                                        |                                                                                                    |
| Verserch       Subject Terms       Publications       Images • More •       Support       Support       Performe and thereare it is a sentencial • The sentence it is a sentencial • The sentence it is a sentence it is a sentence it is a sentence it is a sentence it is a sentence it is the sentence it is a sentence it is the sentence it is the sentence it is t                                                                                                    | Academic<br>Journal                                                                                                    |                                                                                                    |                                                                                                    |                                                                                                    |                                                                |                                                    |                                                                                                    |
| Ventor       Subject Terms       Publications       Inages • More •       Sup Out @ Fable Proteiners       Language • He         Construction       E-mail Manager •       Ratamandata         Excontor       Back       National of the mail from:       polod@epret.com       Ratamandata         Number of films to be e-mailed:       Include when •       Include when •       Include when •       Include when •         Subject:       Test       Formail from:       option@epret.com       Include when •       Include when •                                                                                                    |                                                                                                    |                                                                                                    |                                                                                                    |                                                                                                    |                                                                |                                                    | - r                                                                                                    |
| Verch       Subject Terms       Publications       Images       More       Sup Od       Images       Fable       Preferences       Larguages       He         Images       E-mail Manager       Images       Images                                                                                                    |                                                                                                    |                                                                                                    |                                                                                                    |                                                                                                    |                                                                |                                                    |                                                                                                    |
| Verance       Subject Terms       Publications       Images       More       Sup Out       The Folder       Peterances       Languages       He         E-mail Manager       Comments       Images       Images </td <td></td> <td></td> <td></td> <td></td> <td></td> <td></td> <td></td>                                                                                                    |                                                                                                    |                                                                                                    |                                                                                                    |                                                                                                    |                                                                |                                                    |                                                                                                    |
| Verret       Subject Terms       Publications       Images       More       Son Cut       Feder       Prederence       Languages       Prederence       Languages       Languages                                                                                                    |                                                                                                    |                                                                                                    |                                                                                                    |                                                                                                    |                                                                |                                                    |                                                                                                    |
| Verarch       Subject Terms       Publications       Images • More •       Sign Cdl @ Fader       Preferences       Languages • More •         E-mail Manager       E-mail Manager       RALAMANCALA<br>TECHNOLOGY PHRAN         Norther of fams to be e-mailed:                                                                                                    |                                                                                                    |                                                                                                    |                                                                                                    |                                                                                                    |                                                                |                                                    |                                                                                                    |
| Starch       Subject Terms       Publications       Images       More -       Sign Out       Folder       Preferences       Languages       He         Comments:       E-mail Manager       RALAMANCALA       TECHNOLOGY PHRA       TECHNOLOGY PHRA         Number of Items to be e-mailed:       Include when s       Include when s </td <td></td> <td></td> <td></td> <td></td> <td>/</td> <td></td> <td></td>                                                                                                    |                                                                                                    |                                                                                                    |                                                                                                    |                                                                                                    | /                                                              |                                                    |                                                                                                    |
| Statch       Subject Terms       Publications       Integes + More +       Sign Out       Image + More +       Sign Out       Image + More +       Image + More +                                                                                                    |                                                                                                    |                                                                                                    |                                                                                                    |                                                                                                    |                                                                |                                                    |                                                                                                    |
| Statuto     Studget Terms     Publications     Images • More •       E-mail Manager ◆     E-mail Manager ◆       Include when *     Instantial form:       ephost@epret.com     Include when *       E-mail from:     ephost@epret.com       E-mail from:     ephost@epret.com       E-mail from:     ephost@epret.com       E-mail from:     ephost@epret.com       E-mail from:     ephost@epret.com       Subject:     Test ◆       Comments:     taivita@etiveconut       User : mutp     Include when *       Passoord : Ubrary     Include when *       Subject:     Test ◆       Comments:     taivita@etiveconut       User : mutp     Include when *       Passoord : Ubrary     Include when *       Subject:     Test ◆       Comments:     taivita@etiveconut       User : mutp     Include when *       Passoord : Ubrary     Include when *       Include when *     Claids 7/3 Elunal       (Comments:     taivita@etiveconut       User : mutp     Include when *       Passoord : Ubrary     Include when *       Include when *     Claids 7/3 Elunal       (Port as epic as epic as epic as epic as epic as epic as epic as epic as epic as epic as epic as epic as epic as epic as epic as epic as epic as epic as epic as epic                                                                                                    |                                                                                                    |                                                                                                    |                                                                                                    |                                                                                                    | Lindels                                                        | Mar Annound                                        | Mat Theoremat 2                                                                                        |
| E-mail Manager ← RAIMANGALA<br>TECHNOLOGY PHRA<br>Number of items to be e-maled: 1<br>Itemail form: ephot@epret.com<br>E-mail form: ephot@epret.com<br>E-mail form: e                                                                                                    |                                                                                                    |                                                                                                    |                                                                                                    |                                                                                                    | Update                                                         | e My Account                                       | Not Theerapat?                                                                                         |
| RAMAMAGAA<br>RECHNOLOGY PHRA<br>RECENDED<br>RECENT<br>RECENTED<br>RECENTED | Search Subject Terms                                                                                                    | Publications Images - More -                                                                                                    |                                                                                                    | Sign Out                                                                                                    | Update                                                         | e My Account<br>eferences                          | Not Theerapat? S                                                                                       |
| Central root reget     Technology PHRAN       sides          Л รอกอีเมลผู้รับ (สามารถส่งเป็นกลุ่มได้)        Number of fems to be e-maled: 1           Псиие when a        E-mail troi     ephost@epret.com        E-mail troi     ephost@epret.com        E-mail troi     beerapat:@mutp.ac.th       Subject:     est       Commenta:     tavitafativazaenutu       Uber : mutp         Password : lbrary         Format:     Rich Text       Password : lbrary         Format:     Rich Text       Password : lbrary         Format:     Rich Text       Password : lbrary         Format:     Rich Text       Password : lbrary         Format:     Rich Text       Password : lbrary         Format:     Rich Text       Password : lbrary         Format:     Rich Text       Password : lbrary         Format:     Rich Text       Password : lbrary         Remove these items from folder after e-mailing       For information on en-maing United Full Text, see online help. For       Formation on uset trese online help. For       For inform                                                                                                    | Search Subject Terms                                                                                                    | Publications Images · More ·                                                                                                    |                                                                                                    | Sign Out                                                                                                    | Update                                                         | e My Account<br>eferences                          | Not Theerapat?                                                                                         |
| ides<br>Number of fems to be e-maled: 1<br>E-mail from: ephost@epret.com<br>E-mail to: heerapat c@mutp at: h<br>Separate each e-male ddress with a semicolor. ↓ PDF as sept<br>Subject: Test ↓ Cariar Jointal<br>Subject: Test ↓ Cariar Jointal<br>Comments: Laviadate/Lavaraniu<br>Detailed Clation and Abstract ↓<br>Comments: Laviadate/Lavaraniu<br>Detailed Clation and Abstract ↓<br>Comments: Laviadate/Lavaraniu<br>Detailed Clation Forest<br>Comments: Laviadate/Lavaraniu<br>Detailed Clation Forest<br>Comments: Laviadate/Lavaraniu<br>Detailed Clation and Abstract ↓<br>Clation Forest<br>Comments: Laviadate/Lavaraniu<br>Detailed Clation and Abstract ↓<br>Clation Forest<br>Constrained Clation Forest<br>Constrained Clat                                                                                                    | Search Subject Terms                                                                                                    | Publications Images - More -                                                                                                    |                                                                                                    | Sign Out                                                                                                    | Update                                                         | e My Account                                       | Not Theerapat?                                                                                         |
| SSCOrost Back         Number of items to be e-mailed: 1         E-mail from:       ephost@epnet.com         E-mail from:       ephost@epnet.com         E-mail from:       ephost@epnet.com         Subject:       Test         Comments:       tisted classon and Abstract •         User :       Comments:         tisted classon and Abstract •         Octation Format:       estimated classon and Abstract •         Password:       ibrary         Format:       Rich Text • Plain Text         Remote these items from folder after e-mailing       For information on e-mailing Linked Fall Text, see online help. For information on using Clatton Formats, see online clatton help                                                                                                    | Search Subject Terms                                                                                                    | Publications Images - More -                                                                                                    |                                                                                                    | Sign Out                                                                                                    | Update                                                         | e My Account<br>eferences<br>TEC                   | Not Theerapat?                                                                                         |
| icies Number of items to be e-mailed: 1 E-mail from: ephost@epnet.com E-mail to: theerapat.c@rmutp.at.It Subject: Test  Comments: Lisvinductivunantivu Uber : mutp Password : library Format: @ Rich Text @ Plain Text @ Remove these items from folder after e-mailing For information on e-mailing Linked Full Text, see online help. For information on using Clatton Formats, see online help. For information on using Clatton Formats, see online help. For information on using Clatton Formats, see online help. For information on using Clatton Formats, see online texton help                                                                                                    | Search Subject Terms                                                                                                    | Publications Images · More ·                                                                                                    |                                                                                                    | Sign Out                                                                                                    | Update                                                         | e My Account<br>eferences<br>TEC                   | Not Theerapat?                                                                                         |
| icles Number of items to be e-mailed: 1  E-mail from: ephost@epret.com E-mail to: theerapat.c@mmutp.ac.th Separate each e-mail address with a semicolon. Subject: Test  Comments: LissVadialteiuanamiu User : mutp Password : Ibrary Format: @ Rich Text @ Plain Text Gr information on using Clation Formatis, see online table here. For information on using Clation Formatis, see online table here. For information on using Clation Formatis and the set on the provide table here. For information on using Clation Formatis and table h                                                                                                    | Search Subject Terms<br>E-mail Ma<br>SSCOhost Back                                                                                                    | Publications Images · More ·                                                                                                    |                                                                                                    | Sign Out                                                                                                    | Update                                                         | e My Account<br>eferences<br>TEC                   | Not Theerapat?<br>Languages • H<br>RAJAMANGALA<br>CHNOLOGY PHRA N                                      |
| Number of items to be e-mailed: 1<br>E-mail from: ephost@epnet.com<br>E-mail to: theerapat.c@mutp.ac.th<br>Subject: Test Comments: taisindial'summania<br>User : mutp<br>Password : library<br>Format:  Rich Text  Plain Text<br>Remove these items from folder after e-mailing<br>For information on using Chatton Formats, see online help. For<br>information on using Chatton Formats, see online help. For<br>information on using Chatton Formats, see online help. For                                                                                                    | Search Subject Terms<br>E-mail Ma<br>BSCOhost Back                                                                                                    | Publications Images · More ·                                                                                                    |                                                                                                    | Sign Out                                                                                                    | Update                                                         | e My Account<br>eferences<br>TEC                   | Not Theerapat?<br>Languages • H<br>RAJAMANGALA<br>CHNOLOGY PHRA N                                      |
| Number of items to be e-maker. 1<br>E-mail from:<br>E-mail from:<br>E-mail to:<br>theerapat.c@rmutp.ac.th<br>Subject:<br>Test<br>Comments:<br>tavinatiotrivanamuu<br>User : rmutp<br>Password : library<br>Formate:<br>Remove these items from folder after e-mailing<br>For information on e-mailing<br>E-mail to:<br>theerapat.c@rmutp.ac.th<br>Subject:<br>Test<br>Comments:<br>tavinatiotrivanamuu<br>User : rmutp<br>Password : library<br>For information on e-mailing<br>For information on e-mailing<br>For information on using Clatton Formats, see online table. For<br>information on using Clatton Formats, see online table. For                                                                                                    | Search Subject Terms<br>E-mail Ma<br>SSCOhost Back                                                                                                    | Publications Images · More ·                                                                                                    |                                                                                                    | Sign Out                                                                                                    | Update                                                         | e My Account<br>eferences<br>TEC                   | Not Theerapat?                                                                                         |
| E-mail from:<br>ephost@epnet.com<br>Limit to:<br>formattice:<br>for mitormation on using Citation Formats, see online citation help. For<br>include when a<br>Subject:<br>Test ←<br>Comments:<br>ephost@epnet.com<br>include when a<br>Subject:<br>Test ←<br>Comments:<br>ephost@epnet.com<br>include when a<br>Subject:<br>Test ←<br>Comments:<br>ephost@epnet.com<br>include when a<br>Subject:<br>Test ←<br>Comments:<br>ephost@epnet.com<br>include when a<br>Subject:<br>Test ←<br>Comments:<br>ephost@epnet.com<br>include when a<br>Subject:<br>Test ←<br>Password: library<br>Formattice:<br>ephost@epnet.com<br>include when a<br>Subject:<br>Test ←<br>Enall formattice:<br>Password: library<br>Formattice:<br>ephost@epnet.com<br>include when a<br>Subject:<br>include when a<br>Standard Fiere romattice:<br>ephost@field Citation and Abstract •<br>Citation Formattice:<br>Subject:<br>Send<br>for information on e-mailing<br>For information on e-mailing<br>For information on e-mailing<br>information on using Citation Formats, see online help. For<br>information on using Citation Formats, see online citation help.                                                                                                    | Search Subject Terms<br>E-mail Ma<br>BSCOhost Back                                                                                                    | Publications Images - More -                                                                                                    | <u></u> л                                                                                                    | รษา Out<br>รอกอีเมลผู้รับ (ส                                                                                          | Update<br>a Folder Pre                                         | e My Account<br>eferences<br>TEC<br>ในปั๊นก)       | Not Theerapart? §<br>Languages • H<br>RAJAMANGALA<br>HNOLOGY PHRA I                                    |
| E-mail to:<br>theerapat.c@rmutp.ac.th<br>Separate each e-mail address with a semicolon.<br>Subject:<br>Test ←<br>Comments:<br>tisticaticitiuenatoritu<br>User : rmutp<br>Password : library<br>Format:<br>● Rich Text ● Plain Text<br>■ Remove these items from folder after e-mailing<br>For information on e-mailing<br>For information on e-mailing<br>For information on e-mailing<br>For information on e-mailing<br>For information on e-mailing<br>For information on e-mailing<br>For information on e-mailing<br>For information on e-mailing<br>For information on e-mailing<br>For information on e-mailing<br>For information on using Citation Formats, see online citation help                                                                                                    | Search Subject Terms<br>E-mail Ma<br>BSCOhost Back<br>ticles                                                                                                    | Publications Images · More ·                                                                                                    | n                                                                                                    | รษา Out<br>รอกอีเมลผู้รับ (ส                                                                                          | Update<br>E Folder Pre                                         | e My Account<br>eferences<br>TEC<br>งเป็นก         | Not Theerapar? §<br>Languages · H<br>RAJAMANGALA<br>CHNOLOGY PHRA I                                    |
| E-mail to:<br>theerapat.c@rmutp.ac.th<br>Separate each e-mail address with a semicolon. ◆<br>Subject:<br>Test ◆<br>Comments:<br>test ↓<br>Detailed Cation and Abstract ↓<br>Comments:<br>test ↓<br>Detailed Cation and Abstract ↓<br>Citation Format<br>Detailed Cation and Abstract ↓<br>Citation Format<br>Detailed Cation and Abstract ↓<br>Citation Format<br>Detailed Cation and Abstract ↓<br>Citation Format<br>Send<br>For minuto on e-mailing<br>For information on e-mailing<br>For information on e-mailing<br>For information on e-mailing<br>For information on using Claton Formats, see online help. For<br>information on using Claton Formats, see online clation help                                                                                                    | Search Subject Terms<br>E-mail Ma<br>BSCOhost Back<br>Licles                                                                                                    | Publications Images - More -                                                                                                    | n<br>Include when a                                                                                                    | รษา Out<br>รอกอีเมลผู้รับ (ส                                                                                          | Update<br>♣ Folder Pre                                         | e My Account<br>sterences<br>TEC<br>งเป็นก         | Not Theerapar? รั<br>Languages · H<br>RAJAMANGALA<br>CHNOLOGY PHRA I                                   |
| Separate each e-mail address with a semicolon.<br>Subject:<br>Test<br>Comments:<br>Listvinataletivaenateritu<br>User : mutp<br>Password : Ibrary<br>Format:<br>Remove these items from folder after e-mailing<br>For information on e-mailing<br>For information on using Citation Formats, see online telts formation help                                                                                                    | Search Subject Terms<br>E-mail Ma<br>Back<br>back<br>ticles                                                                                                    | Publications Images · More ·<br>anager<br>1<br>ephost@epnet.com                                                                                                    | n<br>Include when s                                                                                                    | รษา ณ<br>รอกอีเมลผู้รับ (ส<br>ร่หัวอีเมล                                                                              | บpdate<br>≗Folder Pre                                          | e My Account<br>eferences<br>TEG<br>งเป็นก         | Not Theerapar? รั<br>Languages · H<br>RAJAMANGALA<br>CHNOLOGY PHRA I                                   |
| Subject: Test                                                                                                    | Search Subject Terms<br>E-mail Ma<br>Back<br>Back<br>Number of items to be e-mailed:<br>E-mail from:<br>E-mail to:                                                     | Publications Images · More ·<br>anager<br>phose depinent com<br>theerapat comrute ac.th                                                                                                    | n<br>Include when s<br>♥ PDF as sept                                                                                                    | รษา ณ<br>รอกอีเมลผู้รับ (ส<br>ง่หัวอีเมล <sub>"</sub>                                                                 | บpdate<br>≗Folder Pre                                          | e My Account<br>eferences<br>TEC<br>งเป็นก         | Not Therapat? รั<br>Languages H<br>RAJAMANGALA<br>CHNOLOGY PHRA I                                      |
| Comments:<br>Listvistalstituenamitu<br>User : mutp<br>Password : library<br>Format: Rich Text Plain Text<br>Remove these items from folder after e-mailing<br>For information on e-mailing Linked Full Text, see online help. For<br>information on using Clation Formats, see online help. For<br>information on using Clation Formats, see online clation help                                                                                                    | Search Subject Terms<br>E-mail Ma<br>Back<br>back<br>Number of items to be e-mailed:<br>E-mail from:<br>E-mail to:                                                     | Publications Images · More ·<br>anager<br>phose genet.com<br>theerapat.comrutp.ac.fh<br>Separate each e-mail address with a semicolon.                                                                                                    | Include when s<br>PDF as sept<br>Standard Field T of<br>Consider Carlos                                                                            | รษก Out<br>รอกอีเมลผู้รับ (ส<br>ง่หัวอีเมล<br>๑)                                                                      | บpdate<br>≗Folder Pre                                          | e My Account<br>sferences<br>TTEC                  | Not Therapat? รั<br>Languages H<br>RAJAMANGALA<br>CHNOLOGY PHRA I                                      |
| Comments:<br>Lisvisdialetivaenamilu<br>User : mutp<br>Password : library<br>Format:  Remove these items from folder after e-mailing<br>For information on e-mailing Linked Full Text, see online help. For<br>information on using Citation Formats, see online help. For<br>information on using Citation Formats, see online help. For                                                                                                    | Search Subject Terms<br>E-mail Ma<br>Back<br>Licles<br>Number of items to be e-mailed:<br>E-mail from:<br>E-mail to:<br>Subject:                                       | Publications Images More -<br>anager<br>1 ephost@epnet.com theerapat.c@mutp.ac.th Separate each e-mail address with a semicolon. Test                                                                                                    | Include when s<br>PDF as sept<br>Standard Field Ctation an<br>Octation Emotion                                                                     | รษก Out<br>รอกอีเมลผู้รับ (ส<br>ส่หัวอีเมล<br>๓<br>เกละ                                                               | บpdate<br>≗Folder Pre                                          | e My Account<br>sferences<br>TTEC                  | Not Therapat? รั<br>Languages · H<br>RAJAMANGALA<br>CHNOLOGY PHRA I                                    |
| User : mutp <td>Search Subject Terms<br/>E-mail Ma<br/>Back<br/>Back<br/>Number of items to be e-mailed:<br/>E-mail from:<br/>E-mail to:<br/>Subject:</td> <td>Publications Images More -<br/>anager<br/>phost@epnet.com<br/>theerapat c@rmutp.ac.th<br/>Separate each e-mail address with a semicolon.<br/>Test</td> <td>Include when s<br/>PDF as sept<br/>Standard Filero For<br/>Detailed Catation an<br/>Citation Format</td> <td>รษก Out<br/>รอกอีเมลผู้รับ (ส<br/>ส่หัวอีเมล<br/>(ส<br/>Abstract T</td> <td>บpdate<br/>♣ Folder Pre</td> <td>e My Account<br/>iferences<br/>TTEC</td> <td>Not Therapar? รั<br/>Languages H<br/>RAJAMANGALA<br/>เหมดใดดัง PHRA 1</td>                                                                                                    | Search Subject Terms<br>E-mail Ma<br>Back<br>Back<br>Number of items to be e-mailed:<br>E-mail from:<br>E-mail to:<br>Subject:                                         | Publications Images More -<br>anager<br>phost@epnet.com<br>theerapat c@rmutp.ac.th<br>Separate each e-mail address with a semicolon.<br>Test                                                                                                    | Include when s<br>PDF as sept<br>Standard Filero For<br>Detailed Catation an<br>Citation Format                                                    | รษก Out<br>รอกอีเมลผู้รับ (ส<br>ส่หัวอีเมล<br>(ส<br>Abstract T                                                        | บpdate<br>♣ Folder Pre                                         | e My Account<br>iferences<br>TTEC                  | Not Therapar? รั<br>Languages H<br>RAJAMANGALA<br>เหมดใดดัง PHRA 1                                     |
| Password : Ibrary       Send         Format:       ® Rich Text         © Remove these items from folder after e-mailing         For information on e-mailing Linked Full Text, see online help. For         information on using Citation Formats, see online citation help                                                                                                    | Search Subject Terms<br>E-mail Ma<br>Back<br>ides<br>Number of items to be e-mailed:<br>E-mail from:<br>E-mail to:<br>Subject:<br>Comments:                            | Publications Images More -<br>anager<br>phost@epnet.com<br>theerapat c@rmutp.ac.th<br>Separate each e-mail address with a semicolon.<br>Test<br>taisviau5atis/upnaterufu                                                                                                  | Include when s<br>PDF as sept<br>Standard Filene For<br>Detailed Catation an<br>Citation Forgat<br>ABNT (Braz)<br>7                                | รษก Out<br>รอกอีเมลผู้รับ (ส<br>ส่หัวอีเมล<br>.)<br>เกละ<br>ส Abstract •<br>ายละเอียดเพิ่มเก                          | Update<br>Pobler Pre<br>สามารถส่<br>ติมสำหรับ                  | terences<br>Trea<br>รงเป็นกุ<br>ปบทคว              | Not Therapar? รั<br>Languages H<br>RAJAMANGALA<br>CHNOLOGY PHRA I<br>กลุ่มได้)                         |
| Format:  ® Rich Text Plain Text Remove these items from folder after e-mailing For information on e-mailing Linked Full Text, see online help. For information on using Citation Formats, see online citation help                                                                                                    | Search Subject Terms<br>E-mail Ma<br>Back<br>ides<br>Number of items to be e-mailed.<br>E-mail from:<br>E-mail to:<br>Subject:<br>Comments:                            | Publications Images More -<br>anager<br>1<br>1<br>ephosi@epnet.com<br>theerapat.c@mutp.ac.th<br>Separate each e-mail address with a semicolon.<br>Test<br>Lisiviadiat@ixenseniu<br>User : mutp                                                                            | Include when s<br>PDF as sept<br>Standard Filera For<br>Octation Format<br>ABNT (Braz)<br>Customized                                               | รษก Out<br>รอกอีเมลผู้รับ (ส<br>ง่หัวอีเมล<br>                                                                        | Update<br>Solder Pre<br>สามารถส่<br>ติมสำหรับ                  | terences<br>Treating                               | Not Therapar? §<br>Languages • H<br>RAJAMANGALA<br>CHNOLOGY PHRA I<br>กลุ่มได้)                        |
| Format:  Rich Text Plain Text       Remove these items from folder after e-mailing     สี่งอี่ไปเลิ       For information on e-mailing Linked Full Text, see online help. For     อังอี่ไปเลิ                                                                                                    | Search Subject Terms<br>E-mail Ma<br>Back<br>Licles<br>Number of items to be e-mailed.<br>E-mail from:<br>E-mail to:<br>Subject:<br>Comments:                          | Publications Images More -<br>anager<br>1<br>1<br>ephost@epnet.com<br>theerapat.c@mutp.ac.th<br>Separate each e-mail address with a semicolon.<br>Test<br>LishViadiatériuansenüu<br>User : mutp<br>Password : library                                                     | Include when s<br>PDF as sepa<br>Standard Filera For<br>Octation Format<br>ABNT (Braz)<br>Customized<br>Stand                                      | รษก Out<br>รอกอีเมลผู้รับ (ส<br>ง่หัวอีเมล<br>.)<br>พน<br>ช Abstract •<br>ายละเอียดเพิ่มแ<br>กวรใส่รหัสการเช่         | Update<br>Solder Pre<br>สามารถส่<br>ทิมสำหรับ<br>ไปช้จากม      | terrences<br>Treation<br>รังเป็นก<br>มบทคา         | Not Therapar? รั<br>Languages · H<br>RAJAMANGALA<br>เหมายใบช่า PHRA 1<br>กลุ่มได้)<br>ถาม<br>ถาสถาบัน, |
| Pormat: ● Rich Text ● Plain Text<br>■ Remove these items from folder after e-mailing<br>For information on e-mailing Linked Full Text, see online help. For<br>information on using Citation Formats, see online citation help                                                                                                    | Search Subject Terms<br>E-mail Ma<br>Back<br>Number of items to be e-mailed:<br>E-mail from:<br>E-mail to:<br>Subject:<br>Comments:                                    | Publications Images - More -<br>anager<br>1<br>ephost@epnet.com<br>theerapat.c@rmutp.ac.th<br>Separate each e-mail address with a semicolon.<br>Test<br>Lisviadiat'sizenaemūru<br>User : mutp<br>Password : library                                                       | Include when s<br>PDF as sept<br>Standard Filero For<br>Octation Format<br>ABNT (Braz)<br>Customized<br>Send<br>(A                                 | รษก Out<br>รอกอีเมลผู้รับ (ส<br>ส่หัวอีเมล<br>.)<br>เหน<br>ส Abstract •<br>ายละเอียดเพิ่มแ<br>าวรใส่รหัสการเช่        | Update<br>Solder Pre<br>สามารถส่<br>ทิมสำหรับ<br>เ้าใช้จากม    | terences<br>TEC<br>รังเป็นก<br>มบทคา<br>ภายนอ      | Not Therapar? รั<br>Languages • H<br>RAJAMANGALA<br>เหมือใจดัง PHRA 1<br>กลุ่มได้)<br>ถาม<br>ถาม       |
| Remove these items from folder after e-mailing         สีขอเมล           For information on e-mailing Linked Full Text, see online help. For         เกิดราสมัด (Station Formats, see online citation help)                                                                                                    | Search Subject Terms<br>E-mail Ma<br>BSCOhost Back<br>Number of items to be e-mailed:<br>E-mail from:<br>E-mail to:<br>Subject:<br>Comments:                           | Publications Images More -<br>anager<br>1<br>ephost@epnet.com<br>theerapat.c@mutp.ac.th<br>Separate each e-mail address with a semicolon.<br>Test<br>ListViatiotEvanaemīnu<br>User : mutp<br>Password : library                                                           | Include when s<br>PDF as sept<br>Standard Filero For<br>Octation Format<br>ABNT (Braz)<br>Customized<br>Send<br>(A                                 | รษก Out<br>รอกอีเมลผู้รับ (ส<br>ส่หัวอีเมล<br>๑)<br>เหน<br>ส Abstract •<br>ายละเอียดเพิ่มแ<br>กวรใส่รหัสการเช่        | บpdate<br>♣ Folder Pre<br>สามารถส่<br>ติมสำหรับ<br>เว้าใช้จากม | terrences<br>Treation<br>เจเป็นก<br>มบทคา<br>ภายนอ | Not Therapar? รั<br>Languages · H<br>RAJAMANGALA<br>CHNOLOGY PHRA I<br>กลุ่มได้)<br>วาม<br>กสถาบัน,    |
| For information on e-mailing Linked Full Text, see online help. For<br>information on using Citation Formats, see online citation help                                                                                                    | Search Subject Terms<br>E-mail Ma<br>Back<br>incles<br>Number of items to be e-mailed:<br>E-mail from:<br>E-mail from:<br>E-mail to:<br>Subject:<br>Comments:          | Publications       Images - More -         anager                                                                                                    | Include when s<br>PDF as sepa<br>Standard Filera For<br>Octation Format<br>ABNT (Braz)<br>Customized<br>Send<br>(A                                 | รษก Out<br>รอกอีเมลผู้รับ (ส<br>ส่หัวอีเมล<br>๑)<br>เหน<br>ส Abstract •<br>ายละเอียดเพิ่มแ<br>าวรใส่รหัสการเช่        | บpdate<br>♣ Folder Pre<br>สามารถส่<br>ติมสำหรับ<br>เว้าใช้จากม | terences<br>TEC<br>รังเป็นกุ<br>มบทคา<br>กายนอ     | Not Therapar? รั<br>Languages · H<br>RAJAMANGALA<br>CHNOLOGY PHRA I<br>กลุ่มได้)                       |
| information on using Citation Formats, see online citation help                                                                                                    | Search Subject Terms<br>E-mail Ma<br>Back<br>ticles<br>Number of items to be e-mailed:<br>E-mail from:<br>E-mail from:<br>E-mail to:<br>Subject:<br>Comments:          | Publications Images More +<br>anager<br>ephost@epnet.com<br>theerapat.c@mutp.ac.th<br>Separate each e-mail address with a semicolon.<br>Test<br>Lissitadiclisuentamini<br>User : mutp<br>Password : lbrary<br>Rich Text<br>Remove these items from folder after e-mailing | Include when s<br>PDF as sept<br>Standard Fiera For<br>Detailed Citation an<br>Citation Format<br>ABNT (Braz<br>Customized<br>Send<br>Send         | รษา ณ<br>รอกอีเมลผู้รับ (ส<br>ส่หัวอีเมล<br>,)<br>ทหน<br>ส Abstrat •<br>ายละเอียดเพิ่มแ<br>าวรใส่รหัสการเช่<br>งอีเมล | บpdate<br>⊋ Folder Pre<br>สามารถส่<br>ทีมสำหรับ<br>ว้าใช้จากม  | terences<br>TEC<br>เงเป็นก<br>มบทคว<br>าายนอ       | Not Therapar? รั<br>Languages · H<br>RAJAMANGALA<br>CHNOLOGY PHRA I<br>กลุ่มได้)                       |
|                                                                                                    | Search Subject Terms<br>E-mail Ma<br>BSCOhost Back<br>ticles<br>Number of items to be e-mailed:<br>E-mail from:<br>E-mail from:<br>E-mail to:<br>Subject:<br>Comments: | Publications       Images       More         anager                                                                                                    | Include when s<br>PDF as sept<br>Standard Field For<br>Detailed Ctation an<br>Citation Format<br>ABNT (Braz)<br>Customized<br>Send<br>Send<br>Send | รษา Out<br>รอกอีเมลผู้รับ (ส<br>ส่หัวอีเมล<br>๑)<br>ประเอียดเพิ่มแ<br>กวรใส่รหัสการเชื่<br>งอีเมล                     | บpdate<br>⊋ Folder Pre<br>สามารถส่<br>ทีมสำหรับ<br>เ้าใช้จากม  | terences<br>TEC<br>งเป็นก<br>ปบทคา<br>กายนอ        | Not Therapar? รั<br>Languages · H<br>RAJAMANGALA<br>CHNOLOGY PHRA I<br>กลุ่มได้)<br>กลุถาบัน,          |

## <u>การตั้งเตือนข้อมูลใหม่ๆ Topic / Journal Alerts</u>

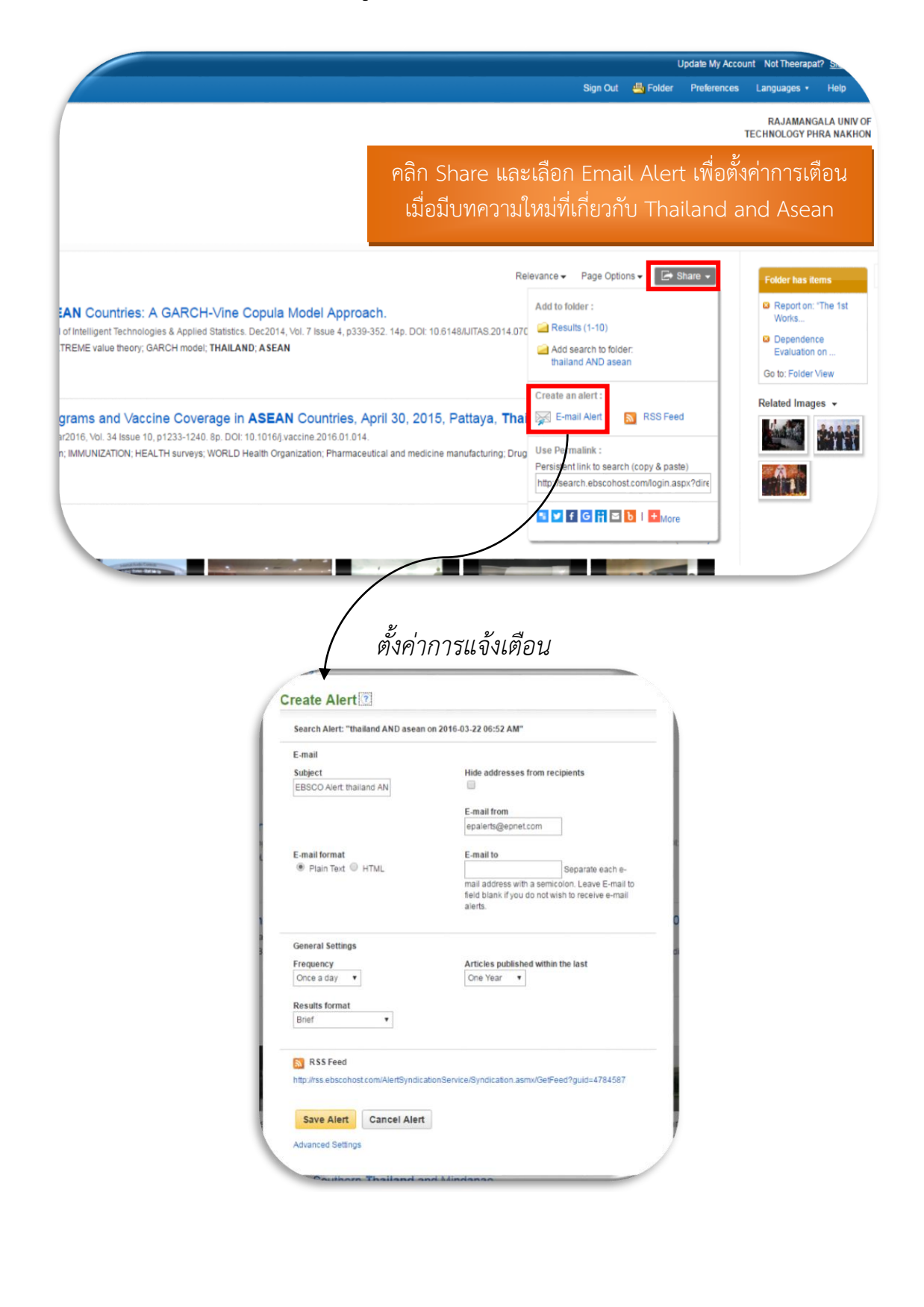

#### <u>การดาวน์โหลด eBooks (Offline)</u>

eBooks ที่ดาวน์โหลดเรียบร้อยจะถูกเก็บไว้ในโปรแกรม Adobe Digital Edition และสามารถเรียกดู ได้ตลอดระยะเวลาการ Download (Offline) (Checkout Period) โดยไม่ต้องต่ออินเตอร์เน็ต

|                                              | × Search ?                                                                                                    |                                                                                                    |
|----------------------------------------------|----------------------------------------------------------------------------------------------------|----------------------------------------------------------------------------------------------------|
| Basic Search Adv                             | nced Search History                                                                                                    |                                                                                                    |
|                                              |                                                                                                    |                                                                                                    |
| Detailed Record                              | Learner-centered Theory and Practice i                                                                                                    | n Distance Educati 1) คลิก Download This eBook (Offline                                                                                                    |
| PDF Full Text                                | Authors: Dufy, Thomas M.                                                                                                    | 2) เลือกระยะเวลาการ Download                                                                                                    |
| EPUB Full Text                               | Kinkley, Jamie R.<br>Publication Mahwah, N.J. : Routledge. 2004                                                                                                    |                                                                                                    |
| Download This eBook                          | Information:                                                                                                    | Download This eBook (Offline)                                                                                                    |
| (Offline)                                    | Description: Learner-Centared Theory and Prac                                                                                                    | tee in Distance Education : Title: Learner-centered Theory and Practice in Distance Education : Cases From Higher Education                                                                                                    |
| lated Information                            | pedagogically based datance educa<br>Issues of theory, pedagogy, design,<br>that reflects learner-centered princip                                                                                                    | ditor programa. Exhi datant<br>messament, communities dis-<br>checkout Period (in days): 7 •                                                                                                    |
| Most Relevant Pages From                     | the authors'discussion of the primary<br>the approaches and thinking reflecte                                                                                                    | chapter held at a symposium Format: O PDF ® EPUB                                                                                                    |
| Table of Contents                            | design of continuing education, as<br>Subjects: Distance educationUnited States                                                                                                    | well as degree-based educa Checkout & Download Cancel                                                                                                    |
|                                              | Internet in higher educationUnite<br>Instructional systemsUnited States                                                                                                    | StatesCase studies    DesignCase studies     Viewing Requirements                                                                                                    |
| nd Similar Results                           | Categories: EDUCATION / Higher                                                                                                    | Desktop: Adobe® Digital Editions 1.7.1 or higher is required for offine viewing.                                                                                                    |
|                                              | OCLC: 53975168                                                                                                    | Noticooccoor, scott about Apple and Android devices: Bluefre Reader is recommended<br>Vindle: PDFs can be created in the eBook Full Text view and transferred using Send To Kindle                                                                                                    |
|                                              | Accession Number: 102219                                                                                                    |                                                                                                    |
|                                              | Edi                                                                                                    | tions 4.5                                                                                                    |
|                                              |                                                                                                    |                                                                                                    |
| <u>วิธีดา</u> ว                              | น์โหลด โปรแกรม Adobe [                                                                                                    | Digital Edition เพื่อใช้อ่าน eBooks Offline                                                                                                    |
| <u>วิธีดาว</u><br>1) คลิก                    | <mark>มน์โหลด โปรแกรม Adobe [</mark><br>ที่ DOWNLOAD                                                                                                    | Digital Edition เพื่อใช้อ่าน eBooks Offline                                                                                                    |
| <mark>วิธีดาว</mark><br>1) คลิก<br>_2) เลือย | <mark>มน์โหลด โปรแกรม Adobe [</mark><br>ที่ DOWNLOAD<br>Download Digital Edition                                                                                                    | <u>Digital Edition เพื่อใช้อ่าน eBooks Offline</u><br>4 5 1 Windows                                                                                                    |
| <mark>วิธีดาว</mark><br>1) คลิก<br>2) เลือก  | <mark>อน์โหลด โปรแกรม Adobe [</mark><br>ที่ DOWNLOAD<br>Download Digital Edition<br>                                                                                                    | <u>Digital Edition เพื่อใช้อ่าน eBooks Offline</u><br>4.5.1 Windows                                                                                                    |
| <mark>วิธีดาว</mark><br>1) คลิก<br>2) เลือก  | อ <mark>น์โหลด โปรแกรม Adobe [</mark><br>ที่ DOWNLOAD<br>1 Download Digital Edition                                                                                                    | <u>Digital Edition เพื่อใช้อ่าน eBooks Offline</u><br>4.5.1 Windows<br>≣ MENU Q SEARCH <b>⊥</b> SIGN IN M Addite                                                                                                    |
| <mark>วิธีดาว</mark><br>1) คลิก<br>2) เลือก  | อ <mark>น์โหลด โปรแกรม Adobe [</mark><br>ที่ DOWNLOAD<br>1 Download Digital Edition                                                                                                    | <u>Digital Edition เพื่อใช้อ่าน eBooks Offline</u><br>4.5.1 Windows<br>≣ MENU Q SEARCH <b>⊥</b> SIGN IN M Adola                                                                                                    |
| <u>วิธีดา</u><br>1) คลิก<br>2) เลือก         | อ <mark>น์โหลด โปรแกรม Adobe [</mark><br>ที่ DOWNLOAD<br>Download Digital Edition<br>Solutions / Adobe eBook Platform /<br>Adobe Digital Editions / D                                                                                                    | <u>Digital Edition เพื่อใช้อ่าน eBooks Offline</u><br>4.5.1 Windows<br>≣ MENU Q SEARCH <b>⊥</b> SIGN IN M Adda<br>ownload                                                                                                    |
| <mark>วิธีดาว</mark><br>1) คลิก<br>2) เลือก  | อ <mark>น์โหลด โปรแกรม Adobe [</mark><br>ที่ DOWNLOAD<br>Download Digital Edition<br>Solutions / Adobe eBook Platform /<br>Adobe Digital Editions / D                                                                                                    | Digital Edition เพื่อใช้อ่าน eBooks Offline<br>4.5.1 Windows<br>≡ MENU Q SEARCH ⊥ SIGN IN M Adola<br>IOWNLOAd                                                                                                    |
| <u>วิธีดา</u><br>1) คลิก<br>2) เลือก         | อ <mark>น์โหลด โปรแกรม Adobe I</mark><br>ที่ DOWNLOAD<br>Download Digital Edition<br>Solutions / Adobe eBook Platform /<br>Adobe Digital Editions / D<br>overview T<br>Adobe Digital Editions 4.51 Installers                                                                                                    | Digital Edition เพื่อใช้อ่าน eBooks Offline<br>4.5.1 Windows<br>E MENU Q SEARCH L SIGN IN M Addr<br>MOWNLOad                                                                                                    |
| <mark>วิธีดา1</mark><br>1) คลิก<br>2) เลือก  | อ <mark>นโหลด โปรแกรม Adobe โ</mark><br>ที่ DOWNLOAD<br>Download Digital Edition<br>Solutions / Adobe eBook Platform /<br>Adobe Digital Editions / D<br>overview ท<br>Adobe Digital Editions 4.5.1 Installers<br>Locate your preferred platform and click on it to download the installer                                                                                                    | Digital Edition เพื่อใช้อ่าน eBooks Offline<br>4.5.1 Windows<br>EMENU Q SEARCH LISIGN IN MADOR<br>ICM SPECS RAQ RELEASE NOTE DOWNLOAD SAMPLE EBOOK LIBRARY                                                                                                    |
| <u>วิธีดา</u> า<br>1) คลิก<br>2) เลือก       | อน์โหลด โปรแกรม Adobe I<br>ที่ DOWNLOAD<br>Download Digital Edition<br>Solutions / Adobe eBook Platform /<br>Adobe Digital Editions / D<br>overview m<br>Adobe Digital Editions 4.51 Installers<br>Locate your preferred platform and click on it to download the installe<br>Download Digital Edition 4.51 Microtoch (22M8)<br>Download Digital Edition 4.51 Windows (815M8)                                                                                                | Digital Edition เพื่อใช้อ่าน eBooks Offline<br>4.5.1 Windows<br>EMENU Q SEARCH L SIGN IN M Addr<br>COWNLOAD<br>ECH SPECS RQ RELASE NOTES DOWNLOAD SAMPLE EBOOK LIBRARY<br>1 Then run fre installer on your machine to install Adobe Digital Editions.                                                                                                    |
| <u>วิธีดา</u><br>1) คลิก<br>2) เลือก         | อน์โหลด โปรแกรม Adobe I<br>ที่ DOWNLOAD<br>Download Digital Edition<br>Solutions / Adobe eBook Platform /<br>Adobe Digital Editions 4.51 Installers<br>Locate your preferred platform and click on it to download the installer<br>Download Digital Edition 4.51 Mocietoch (22MB)<br>Download Digital Edition 4.51 Mocietoch (22MB)<br>Seamless fulfillment of books across devices. With new version of AE                                                                  | Digital Edition เพื่อใช้อ่าน eBooks Offline<br>4.5.1 Windows<br>EMENU Q SEARCH LIGANIN MADOR<br>OWNLOAD<br>ENSPECS RAQ RELEASE NOTES DOWNLOAD SAMPLE EBOOK LIBRARY<br>C Then run for installer on your machine to install Adobe Digital Editions.<br>EASY, when a consumer fulfills a book on one device, the book will be automatically<br>under states arease und fill |
| <u>วิธีดา</u> า<br>1) คลิก<br>2) เลือก       | อน์โหลด โปรแกรม Adobe I<br>ที่ DOWNLOAD<br>Download Digital Edition<br>Solutions / Adobe eBook Platform /<br>Adobe Digital Editions / D<br>overview m<br>Adobe Digital Editions 4.51 Installers<br>Locate your preferred platform and click on it to download the installe<br>Download Digital Edition 4.51 Mindows (815MB)<br>Seamless fulfilment of books across devices With new version of AD<br>downloaded to all the other devices that belong to this consume (action | Digital Edition เพื่อใช้อ่าน eBooks Offline<br>4.5.1 Windows                                                                                                    |

## Tip : วิธีการบันทึกหน้า eBooks เก็บไว้

การดาวน์โหลด eBooks นั้น จะสามารถเรียกดูได้ตามระยะเวลาของการ Download (Offline) และ eBooks หนึ่งเล่ม จะดาวน์โหลดมาดูได้ครั้งละหนึ่ง User ดังนั้น ถ้าต้องการเก็บไว้ดูระยะเวลานาน จึงแนะนำให้ใช้วิธีการเลือกบันทึกหน้า eBook เก็บไว้

| sult List New Search                                                                                                    |                                                                                                    |                                                                                            |
|----------------------------------------------------------------------------------------------------|----------------------------------------------------------------------------------------------------|--------------------------------------------------------------------------------------------|
| Contents Search within My Notes                                                                                                    |                                                                                                    | 🛅 Add to bider 🔛 Save Pages 😂 E-mail Pages 🗮 Cite 🧱 Dictonary 🕞 Export 🧬 Permains. 😝 Share |
| Learner-centered Theory and Practice in Distance<br>Education : Cases From Higher Education<br>Mathematical Control (Cases) From Higher Education<br>Dete: 2004<br>Detailed Recod                                                                                                    | H Save Pages to PDF     Page Left: <sup>↑</sup> Number of pages monitor: 30     Include in PDF <sup>●</sup> Current page and the next() pages <sup>●</sup> Current page and the next() pages | 1) เลือกที่ Save Pages<br>2) กำหนดหน้า eBooks ที่ต้องการจะบันทึกเก็บไว้                    |
| Cover      LEANISER,CENTERED THEORY AND FRACTOR IN DISTANCE      LOUGHON': Clease From Higher Bacadon      Contents      Parkise      Adot the Adhors      - RAPT In-Community Building      - RAPT In-In-Community Building      - RAPT In-In-Community      - RAPT In-In-Community Building      - RAPT In-I | Imper Intent.                                                                                                    | EARNER-CENTER                                                                              |

#### EBSCO ON MOBILE

ผู้ใช้สามารถค้นหาข้อมูลจากฐานข้อมูลของ EBSCO ได้ทุกที่ ทุกเวลา ผ่านทางโทรศัพท์มือถือของผู้ใช้เอง

้ด้วยวิธีการใช้ง่ายๆที่ออกแบบมาให้เหมาะกับการใช้บนหน้าจอโทรศัพท์มือถือของคุณโดยเฉพาะ

| EBSCOhost                                                                                                    | กรสันค์น: Academic Search Complete, แสดก็กรดะ   เมื่อกฐานจัญหล่างๆ<br>โปรแต่รโนคุ เพื่อส่วนต่างหรือสัม ราชการ และอื่นๆ การสั<br>ส่วนสอกระโนต์จริ กรสัมสารที่ครูระ กรสัมสารปัญจา สุขระปรกระโนต์จ              | กับคับ                  |
|----------------------------------------------------------------------------------------------------|----------------------------------------------------------------------------------------------------|-------------------------|
| 1) คลิกที่ด้านล่างข<br>2) กรอกอีเมลเพื่อส                                                                                                    | องหน้าแรก หลังจากผู้ใช้ทำกา<br>ส่งการติดตั้ง และใช้ EBSCOhc                                                                                                    | ร Login แล้ว<br>ost App |
| iPhone a<br>TaiñegSuarso<br>deSuarso<br>túnfeoranna<br>de<br>mais<br>trainfeoranna<br>trainfeoranna<br>trainfe | และ Android apps<br>องุณห์สองการแรงการเรียงการเรียงการเรียงการเรียงการเรียงการเรียงการเรียง<br>(ครอบสำราชธุรภาพ<br>การระบบการ<br>การระบบการระบบการ<br>การระบบการระบบการการการการการการการการการการการการการก | X                       |

| Colleges & Universities       Health C       Gorporations       Government & Military       Schools       Public Libraries <b>TitleELisses Market Integrations Market Integrations Market Integrations Public Libraries Markets Int Social Gerentedory Dif Excel Hittle Public Libraries Public Libraries Coverage List Public Reserved Adverse Edotos Public Reserved Adverse Edotos</b> Sub                                                                                                    |
|----------------------------------------------------------------------------------------------------|
| Abstracts its Social Geromotology       PDF       Excel       HTML         Coverage List       Image: Abstracts Absentie Editoce       PDF       Excel       HTML         Journalis & Magazines       Image: Abstracts Abstracts Abstra                                                                                                    |
| Distracts in Social Geromotology       PDF       Excel       HTML         Coverage List       Immediate       Immediate       Immediat       Immediate       Immediate<                                                                                                    |
| Abstracts in Social Gerontology     PDF     Excel     HTML       Coverage List     Impair (Impair)     Impair (Impair)     Impair (Impair)       Academic Search Alamni Edition     PDF     Excel     HTML       Journals & Magazines     Impair (Impair)     Impair (Impair)     Impair (Impair)       Other Sources     Impair (Impair)     Impair (Impair)     Impair (Impair)       Subject Title List     Impair (Impair)     Impair (Impair)                                                                                                    |
| Abstracts in Social Gerontology     PDF     Excel     HTML       Coverage List     Image: Coverage List     Image: Coverage List     Image: Coverage List       Academic Search Alamni Edition     PDF     Excel     HTML       Journals & Magazines     Image: Coverage List     Image: Coverage List     Image: Coverage List       Other Sources     Image: Coverage List     Image: Coverage List     Image: Coverage List       Subject Title List     Image: Coverage List     Image: Coverage List     Image: Coverage List                                                                                                    |
| Coverage List     Image: Coverage List     Image: Coverage List                                                                                                    |
| Academic Search Alumni Edition     PDF     Excel     HTML       Journais & Magazines     Image: Comer Sources     Image: Comer Sources     Image: Comer Sources       Subject Title List     Image: Comer Sources     Image: Comer Sources     Image: Comer Sources                                                                                                    |
| Journals & Magazines constructions constructions construct |
| Other Sources     Image: Comparison of the source of the source of the sou                           |
| Subject Title List                                                                                                    |
|                                                                                                    |
| Academic Search Complete PDF Excel HTML                                                                                                    |
| Journais & Magazines 👾 🐂 👘                                                                                                    |
| Other Sources term term term                                                                                                    |
| Subject Title List to the second second se                                                                                                    |
| Academic Search Elite PDE Excel HTML                                                                                                    |
| Journals & Macazines to the term in the term in the term in the term in term in term i |
|                                                                                                    |
| umer sources                                                                                                    |
| Rubiert Title 1 int                                                                                                    |